# SimpleVLE

This tutorial will show you how to link your Zoom account with SimpleVLE and create meetings and/or webinars to which you can invite your students.

#### **Zoom Integration**

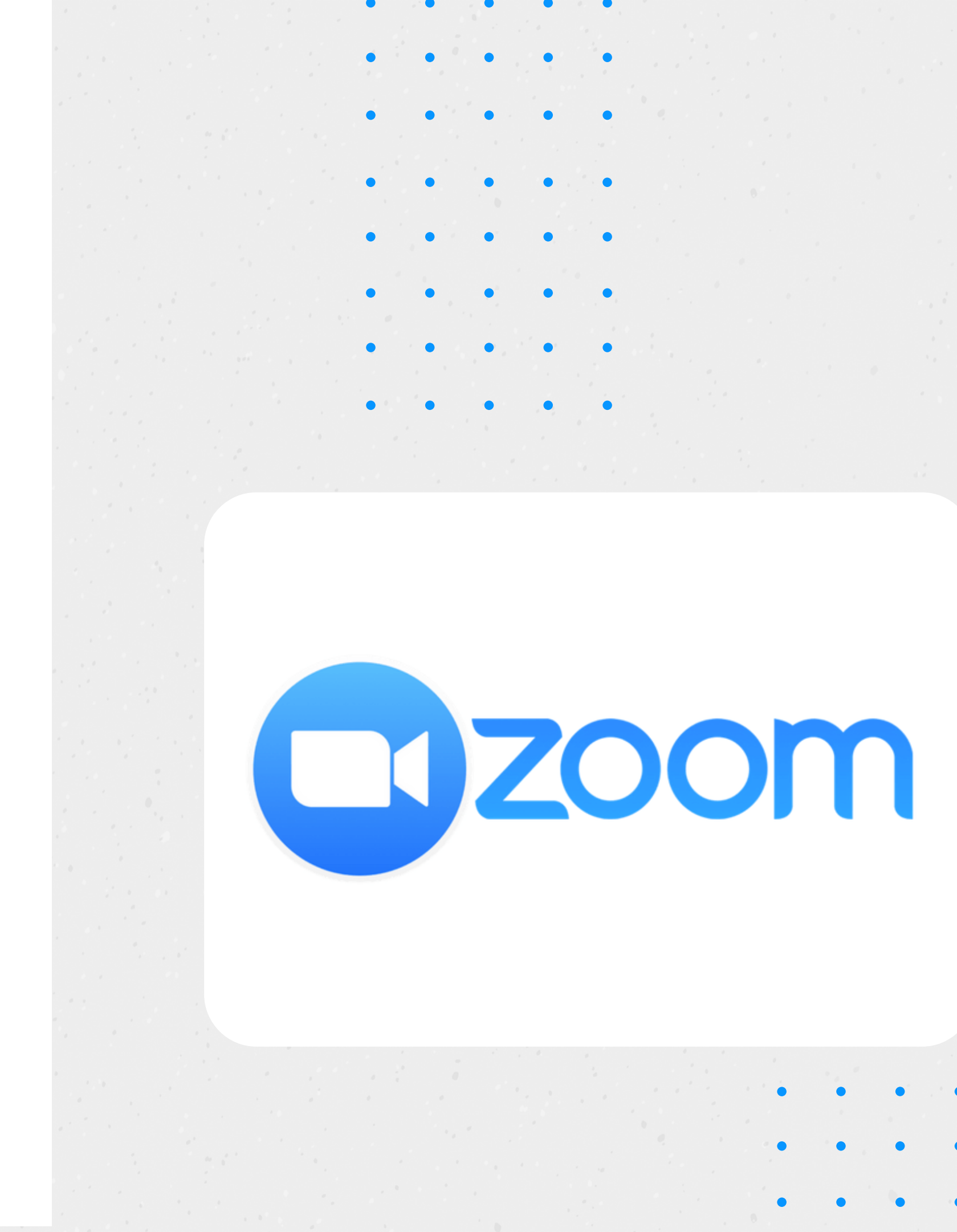

SIMPLISTECH LLC

### Authorization

In order to use your Zoom account with SimpleVLE, you must first authorize access to your account:

#### Authorize SimpleVLE To:

- View all user information
- View account info
- View all user meetings
- View and manage all user meetings
- View all user Webinars
- View and manage all user Webinars

Click Zoom

#### **BBB MEETINGS 0** Webinar 🍄 0 BBB RECS **BBB** 700M RECS h

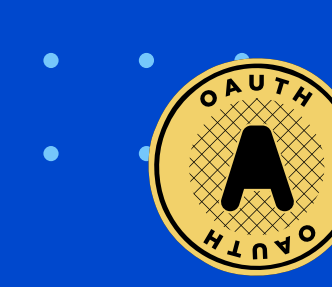

### Authorization

#### Continued...

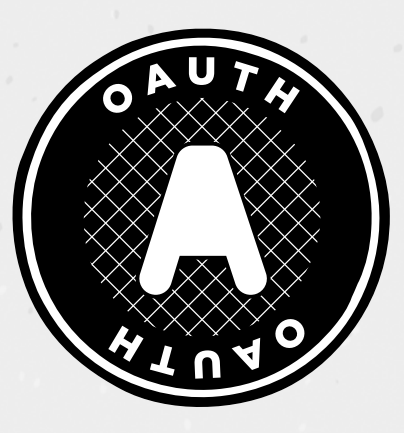

If you already have a Zoom account, you will just be prompted to login and authorize your account. However, if you do not already have Zoom account, you will have to sign up through Zoom. After signing up with Zoom, you can return to this page and resume the process.

#### ZOOM ACCOUNT

In order to use your Zoom account, you must authorize SimpleVLE to have a very limited access to your account. This process is simple and secure. For more information about Zoom, click here . For information regarding terms, policies, and compliance as well as their privacy policy, click here . To create a new Zoom account or connect to your existing Zoom account, click the button below

# Click

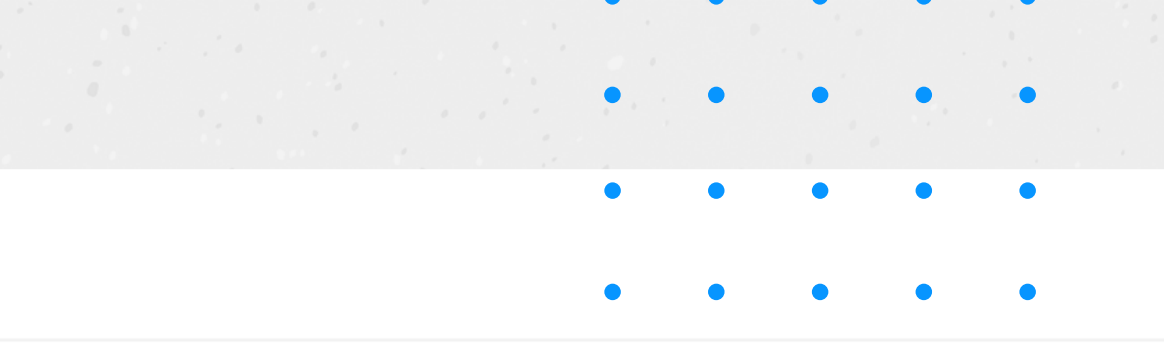

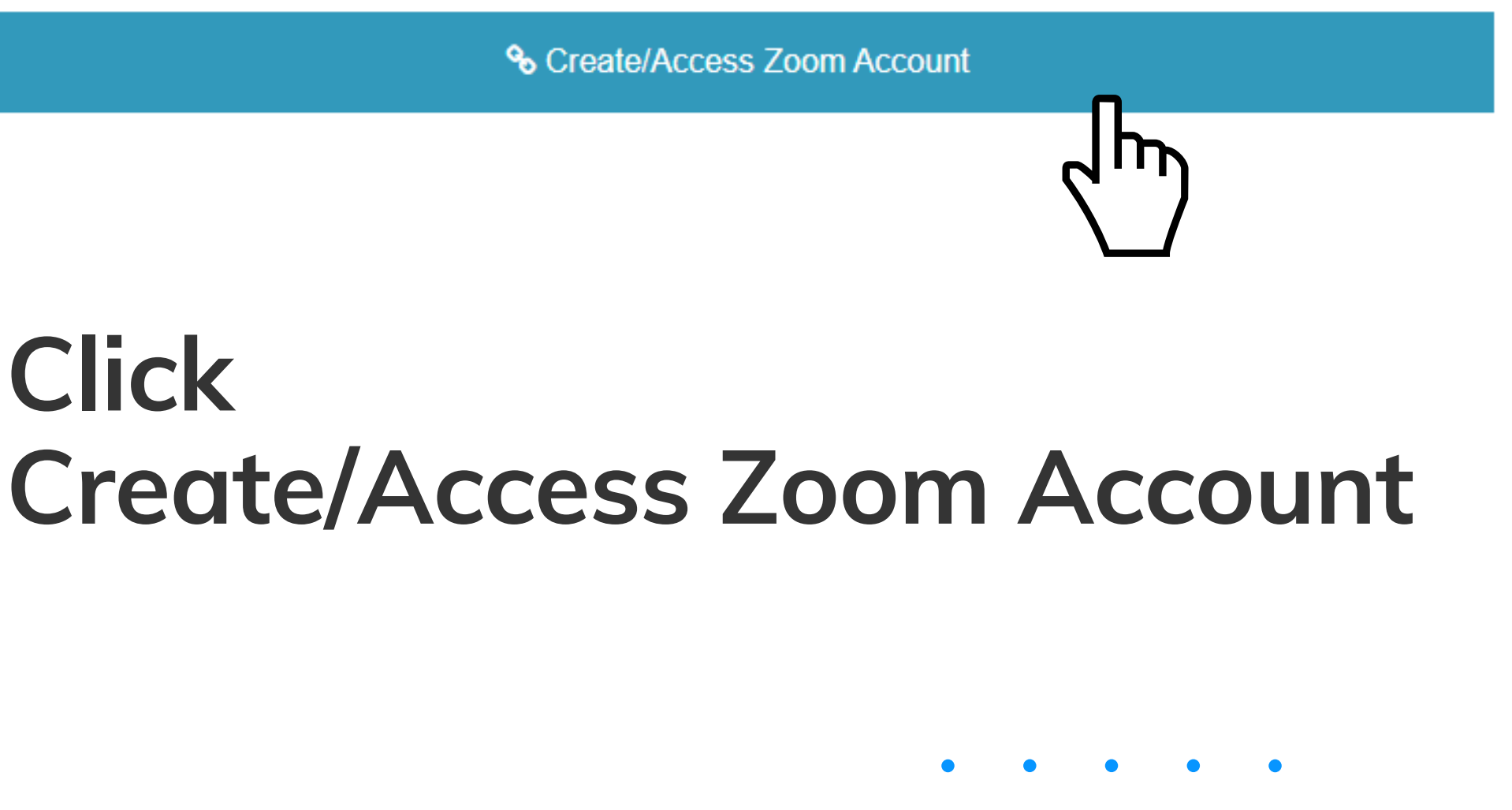

#### Authorization

#### Continued...

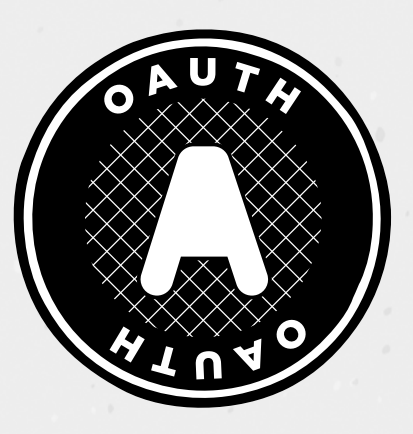

If you are already logged into Zoom, you will immediately see this authorization screen. Otherwise, you will be prompted to login to Zoom, then you will see it after signing in. This is where you officially authorize SimpleVLE to access your account in adherence to the scopes that are identified on this screen.

#### simplevle is requesting access to your Zoom account

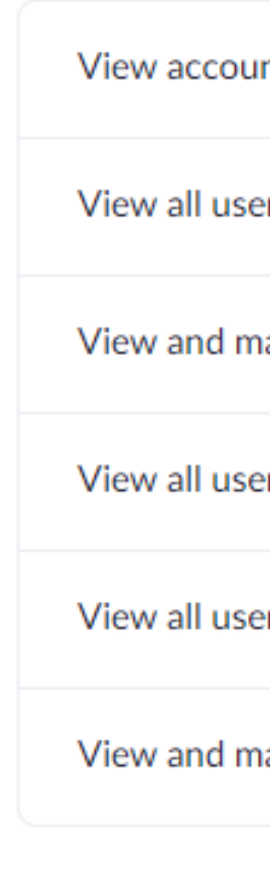

You may be sharing sensitive info with this site or app. By clicking Authorize, you authorize this app to use your information in accordance with their Privacy Policy. At any time you can revoke access for simplevle or any other app by visiting your Installed Apps page.

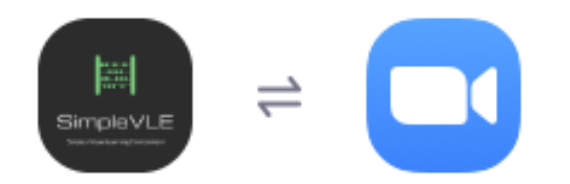

| t information           |
|-------------------------|
| meetings                |
| anage all user meetings |
| information             |
| webinars                |
| anage all user webinars |

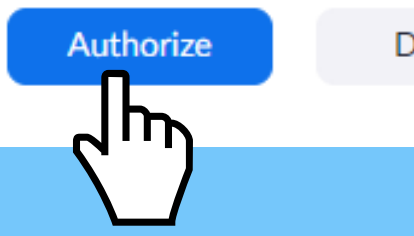

Decline

### Zoom Profile

Here you will see a partial version of your profile as it appears in Zoom. From here, you can click Zoom Meetings or Zoom Webinars if your account is capable of creating webinars.

| N                                                         | ZOOM PROFILE<br>Account ID<br>User ID<br>Plan Type<br>Basic |
|-----------------------------------------------------------|-------------------------------------------------------------|
| Nathan Powers Owner<br>Last Login<br>2020-06-05T03:11:16Z | Personal Meeting URL<br>https://us04web.zoom.us/j/          |

#### Click Zoom Meetings

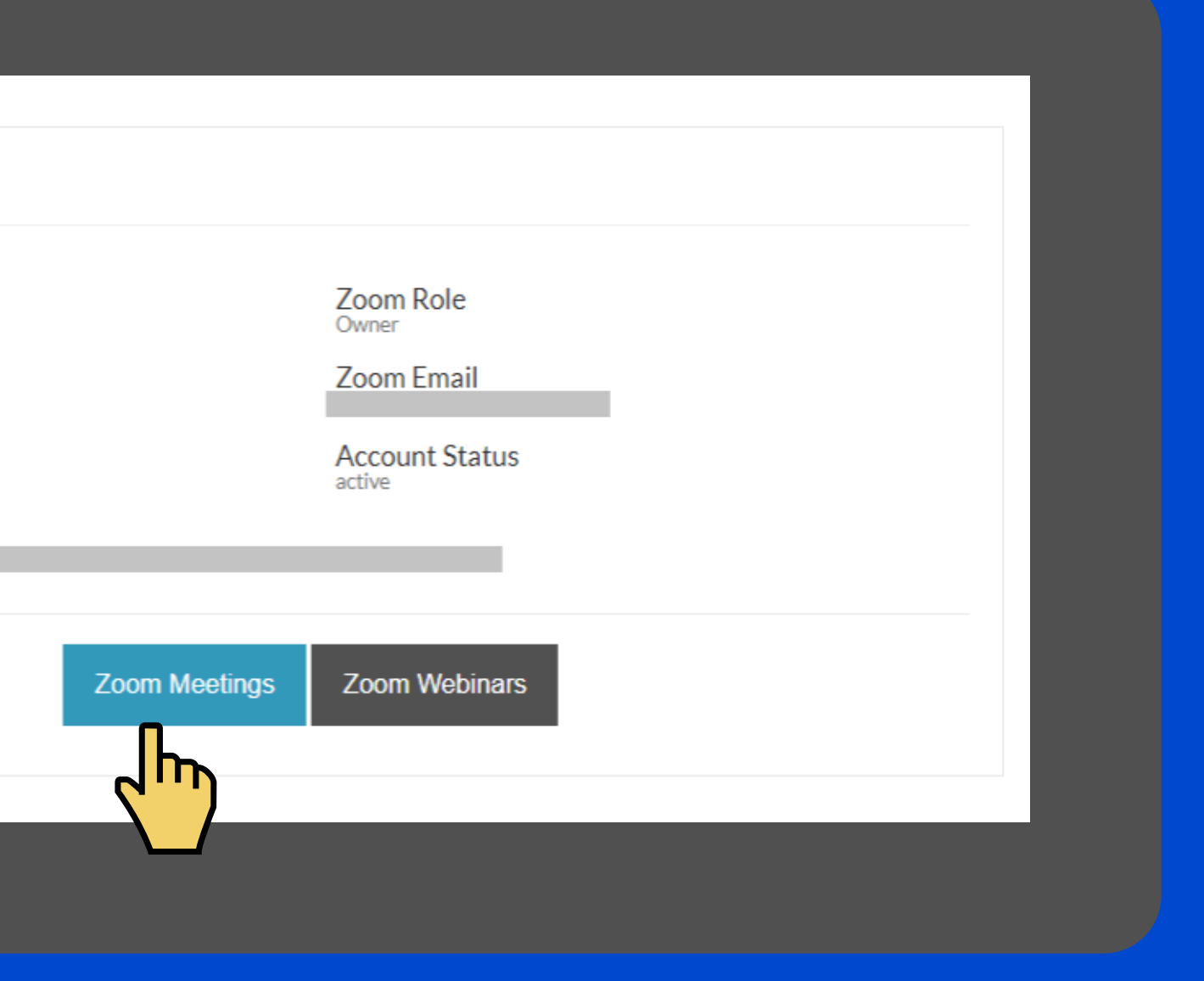

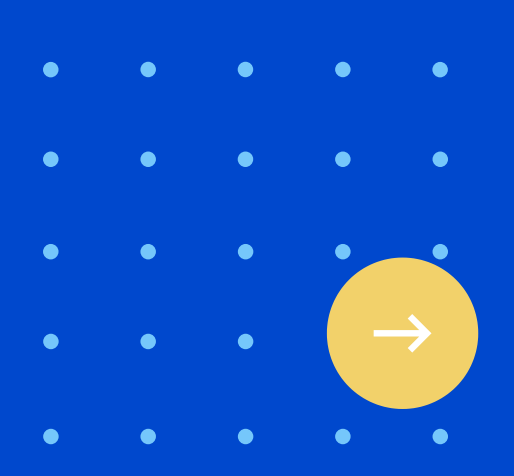

# Zoom Meetings

If you have created any meetings, you will see them here. You can view or edit an existing meeting or you can create a new meeting. You can also delete a meeting entirely or you can simply hide a meeting from being visible in SimpleVLE

| Zoom | Meetings |
|------|----------|
|------|----------|

| 0     | Meeting ID  | Тор          |
|-------|-------------|--------------|
|       | 77685642460 | Stay focused |
|       | 78220043773 | Stuff Happer |
| All   |             |              |
|       |             |              |
|       |             |              |
| C Bac | K           |              |
|       |             |              |

#### Click the + Meeting Button

#### $X \land X$

| pic   | Start DateTime      | Action                                                                                                    |
|-------|---------------------|----------------------------------------------------------------------------------------------------|
| d Man | 05/10/2020 23:30 PM | <ul> <li>Image: Control of the second second se</li></ul> |
| ns    | 05/30/2020 21:32 PM | <ul> <li>Image: Control of the second second se</li></ul> |
|       |                     | + Meeting                                                                                                    |
|       |                     |                                                                                                    |
|       |                     |                                                                                                    |
|       |                     |                                                                                                    |
|       |                     |                                                                                                    |

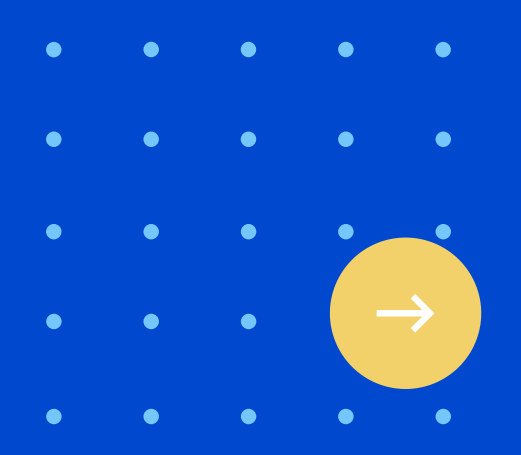

# Create new Meeting

When you create a meeting in SimpleVLE, you will be able to view and edit the meeting from both Zoom and SimpleVLE. Some options that available in Zoom may not be configurable in SimpleVLE. <u>Send us a feedback</u> if you want an option added. Otherwise you can edit the meeting directly in Zoom.

### Create Meeting Zoom is Awesome Schedule Meeting Enter Meeting Password or Leave Blank Invited Meeting Attendees C Back

#### Click the user icon button

Fill out the following details to create a meeting. After you are satisfied with the details click 'Submit' and your meeting will be created. You will be able to update and modify the meeting details, including invitees at any time.

 $X \land X$ 

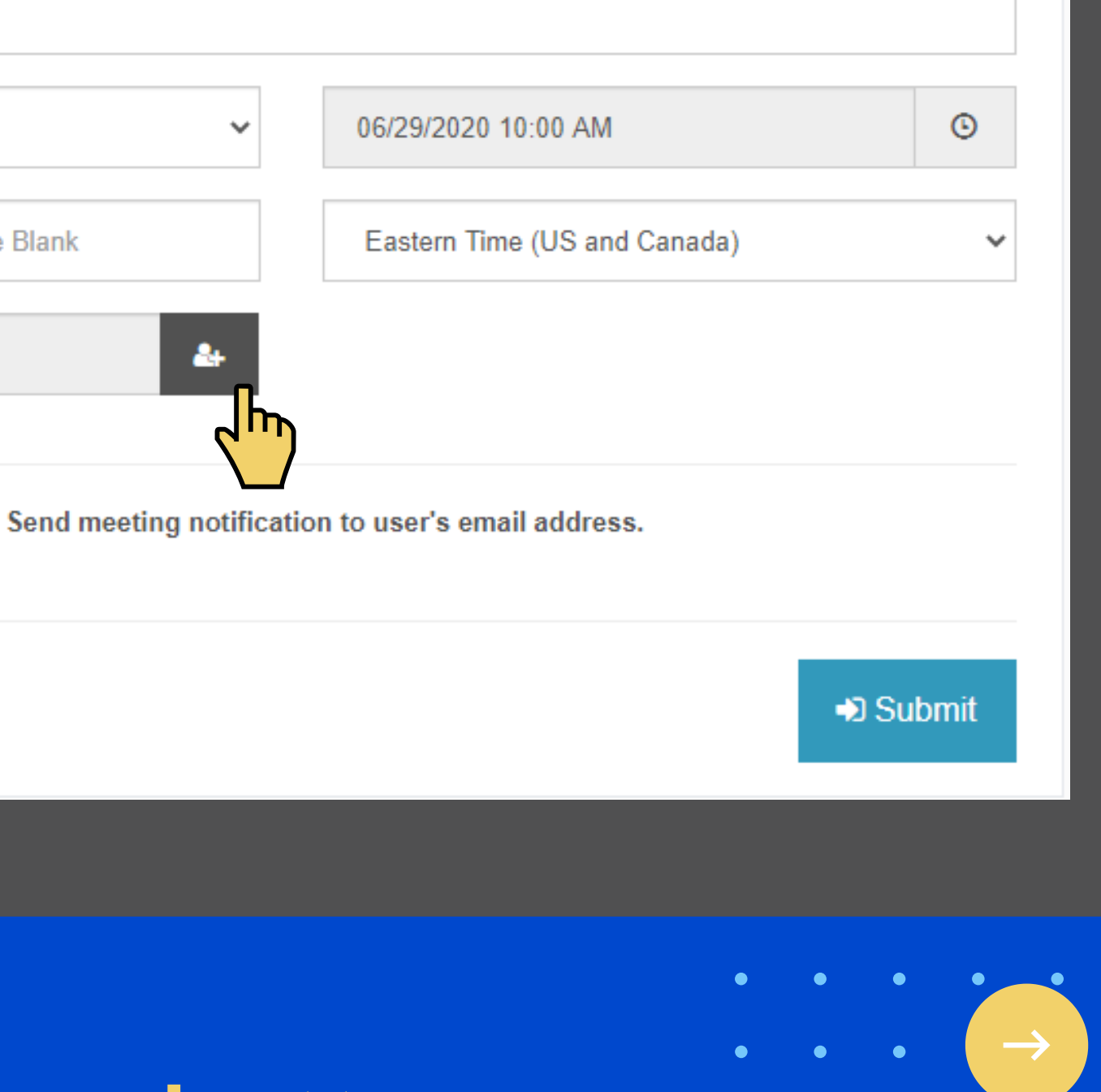

## Inviting Students

The main advantage to creating meetings with SimpleVLE is being able to invite your students. Here, you can select a single course, class, or student or you can select multiple courses, classes, or students.

|                | HOME         | ACTIONS -    | PROFILE -       |
|----------------|--------------|--------------|-----------------|
|                |              | 皆 Select Use | rs              |
|                |              | ė- 🔳 🏛 AI    | l Courses       |
|                |              |              | Ø Globex Health |
|                |              |              | 🛚 Test Course 1 |
| ng             |              |              | 🛛 🖀 Fall Class  |
|                |              |              | 🛚 嶜 New Hire    |
| g details to ( | create a mee | -            | 🗹 👗 Doe J       |
|                | ipuate and i |              | — 🗌 🛔 Mikha     |
| me             |              |              |                 |
|                |              |              |                 |
| ing            |              | Ť            | 00/29/2         |
| assword or     | Leave Blank  | (            | Easter          |
| Attendees      |              | A+           |                 |

#### Select the students you wish to invite

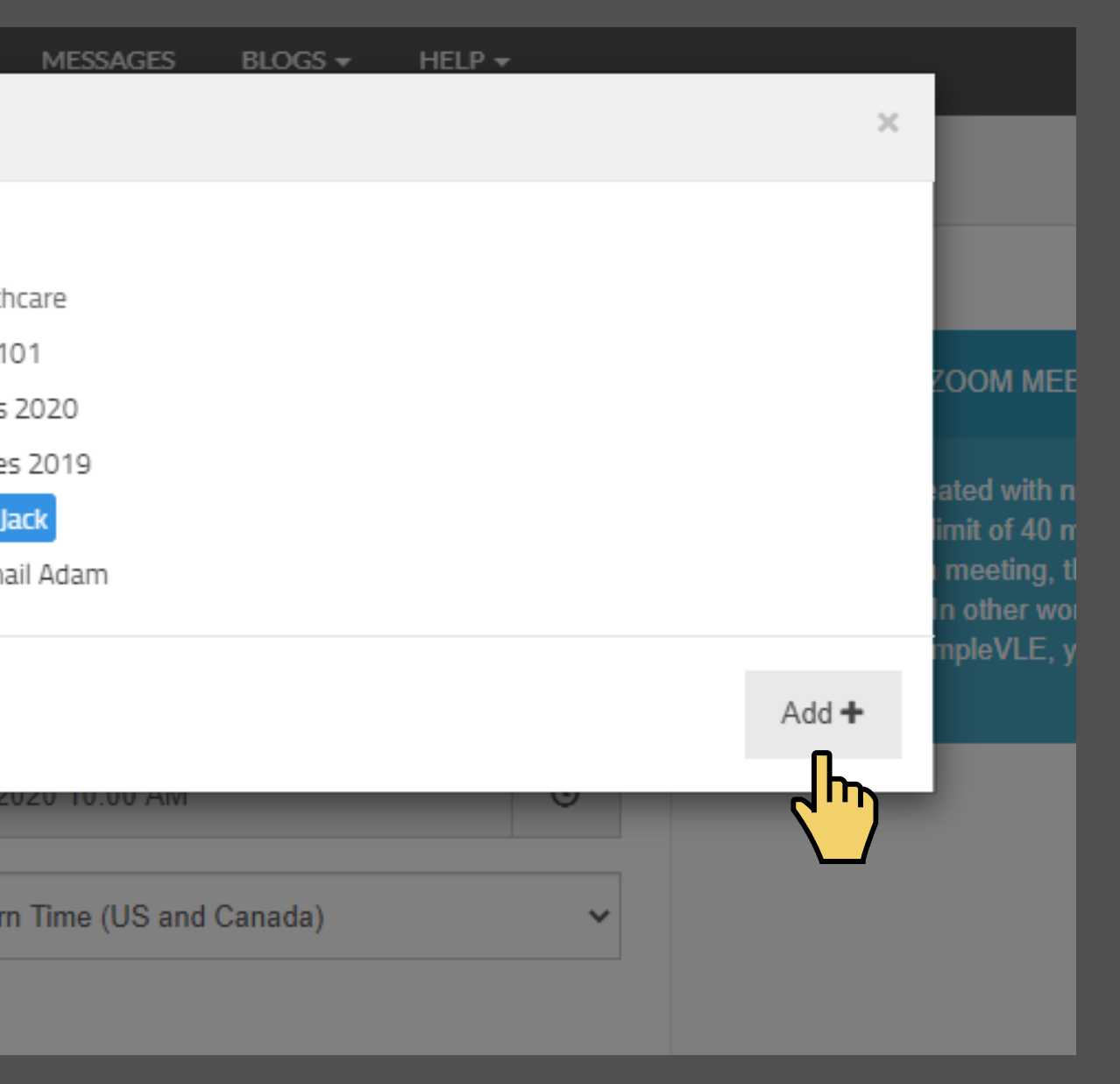

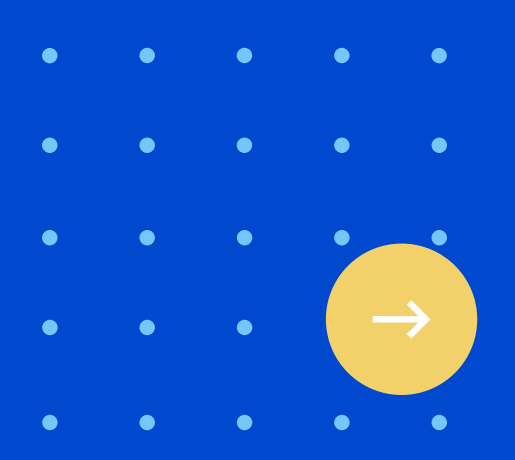

# Inviting Students

Whether scheduling a meeting in the future or starting the meeting now, the students you invited will see the meeting when they log into their SimpleVLE account. You also have the option to send the invitees an email with the meeting details.

| oom is Awesome                      |                                |        |
|-------------------------------------|--------------------------------|--------|
| Schedule Meeting 🗸 🗸                | 06/29/2020 10:00 AM            | G      |
| ter Meeting Password or Leave Blank | Eastern Time (US and Canada)   | *      |
| asses/2 students                    |                                |        |
| Send meeting notification           | ation to user's email address. |        |
| Back                                |                                | Submit |

#### Click Submit to create the meeting

# Meeting Created

Once you have created the meeting you will be able to view the start URL, meeting password, and other meeting properties. You can always return to this screen to retrieve those properties at any time.

#### Zoom Meeting Created Meeting Topic Zoom is Awesome Meeting Password 7XEdSV Start URL C Back

#### Click back to return to meetings

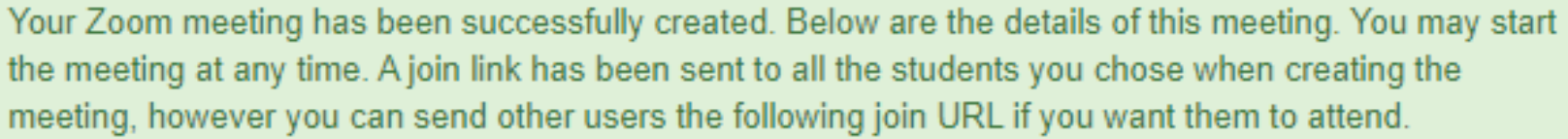

Meeting Duration 60 minutes

Join meeting in browser https://zoom.us/wc/1682267721/join? prefer=1&un=bmF0ZQ==

https://us04web.zoom.us/s/78991679049?zak=eyJ6bV9za20iOiJ6bV9vMm0iLCJhbGci(

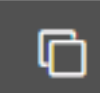

 $\mathbf{X} \wedge \mathbf{X}$ 

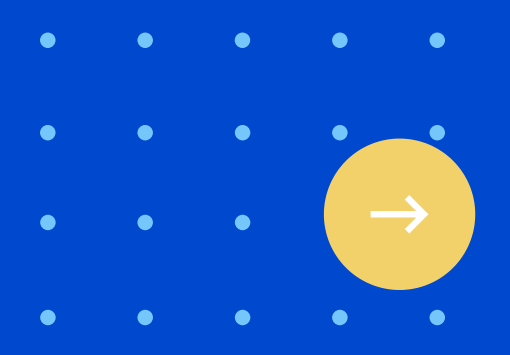

#### Hide or Delete Meetings

If you wish to hide a meeting or delete a meeting entirely, click the checkbox beside one or more meetings that you with to hide or delete. Then click one of the Hide or Delete Meetings button.

#### Zoom Meetings

| 0   | Meeting ID  | Торіс            | Start DateTime      | Action    |
|-----|-------------|------------------|---------------------|-----------|
| ~   | 77685642460 | Stay focused Man | 05/10/2020 23:30 PM | ✓         |
|     | 78220043773 | Stuff Happens    | 05/30/2020 21:32 PM | ✓         |
|     | 78991679049 | Zoom is Awesome  | 06/29/2020 10:00 AM | ✓         |
| All |             |                  |                     | + Meeting |

Delete Meetings

#### Click Hide Meetings or Delete Meetings

#### • • • •

#### $X \land X$

Hide Meetings

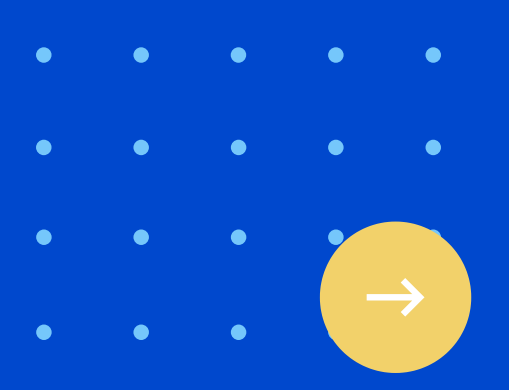

#### **Hide or Delete** Meetings

A confirmation modal will appear to verify that you really want to hide or delete the meeting. In this example, we are only hiding the meeting so that it wont be visible in SimpleVLE anymore. However, the meeting still exists in Zoom.

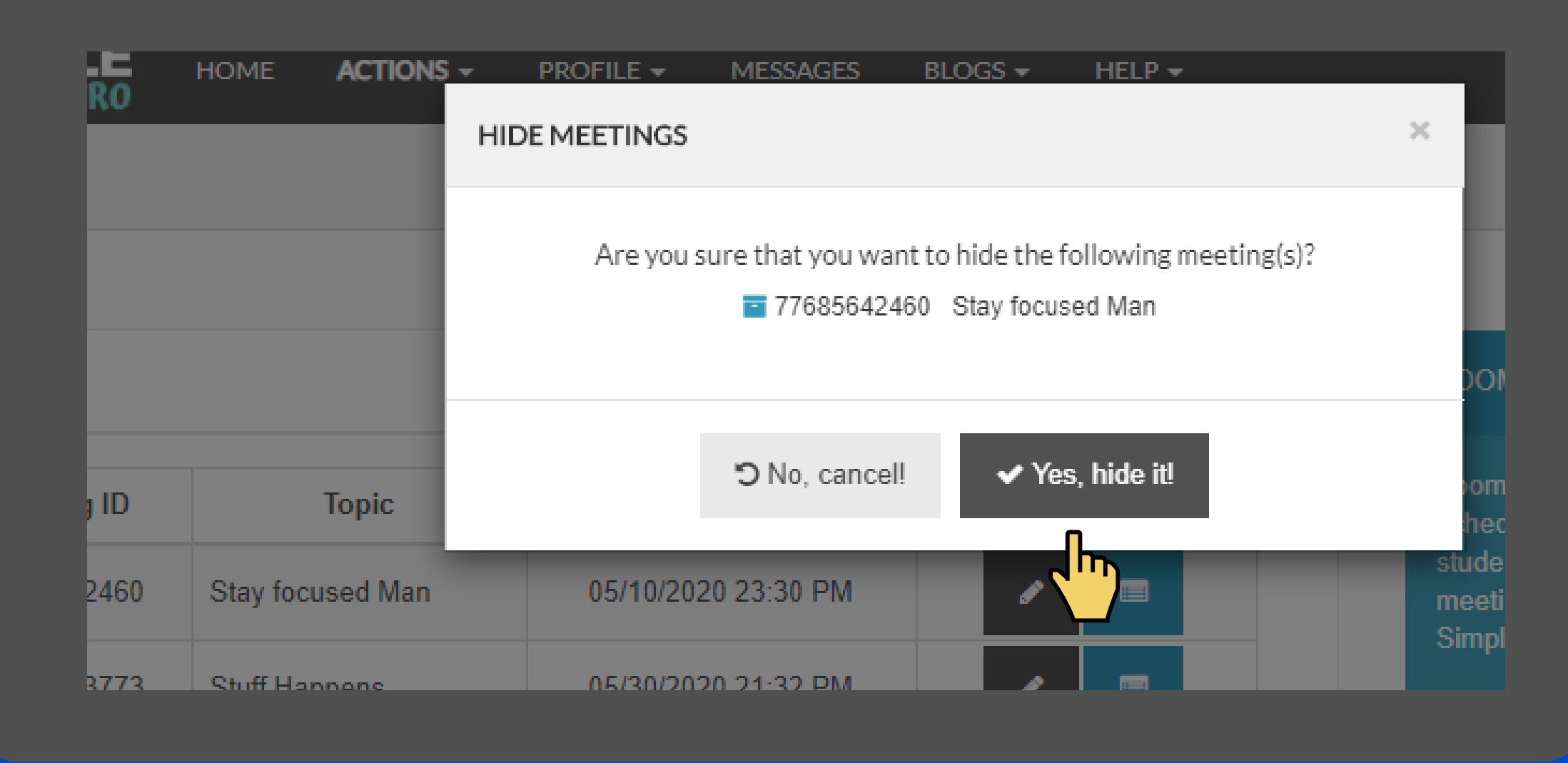

# Click Yes, hide it!

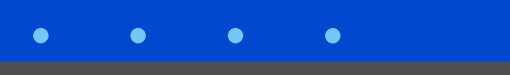

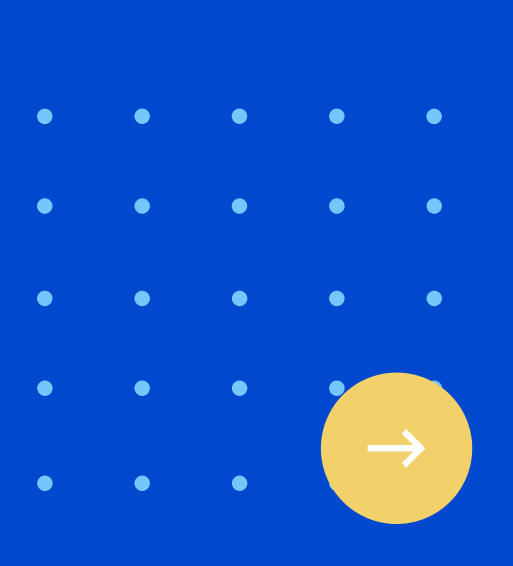

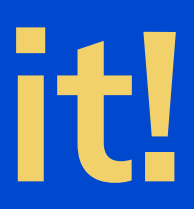

### View/Start Meeting

You can view and start your meeting from SimpleVLE. Click the blue list icon button adjacent to the meeting you wish to view or start

| 0   | Meeting ID  | Торіс           | Start DateTime      | Action |
|-----|-------------|-----------------|---------------------|--------|
|     | 78220043773 | Stuff Happens   | 05/30/2020 21:32 PM | e 🗉    |
|     | 78991679049 | Zoom is Awesome | 06/29/2020 10:00 AM | e 🗉    |
| All |             |                 |                     | + Mee  |

# Click the blue list icon button

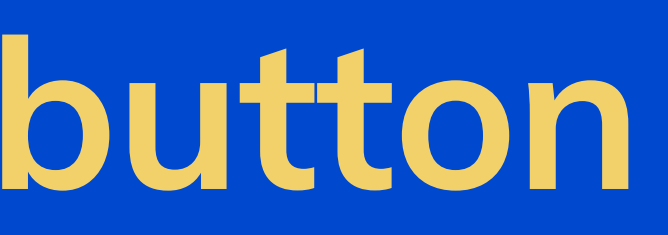

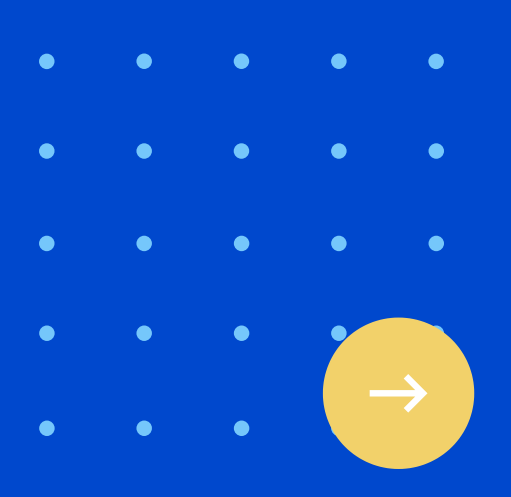

### Start Meeting

You can start your meeting by clicking the Start Meeting button or you can copy the URL and start using it.

| View/Start N                      | Vleeting                          |
|-----------------------------------|-----------------------------------|
| Meeting Topi<br>Stuff Happens     | с                                 |
| Meeting Pass<br><sup>4Fgb6c</sup> | word                              |
| Start URL                         |                                   |
| https://us0                       | 4web.zoom.us/s/78220043773?zak=ey |
|                                   |                                   |
| C Back                            |                                   |
|                                   |                                   |

# Click Start meeting

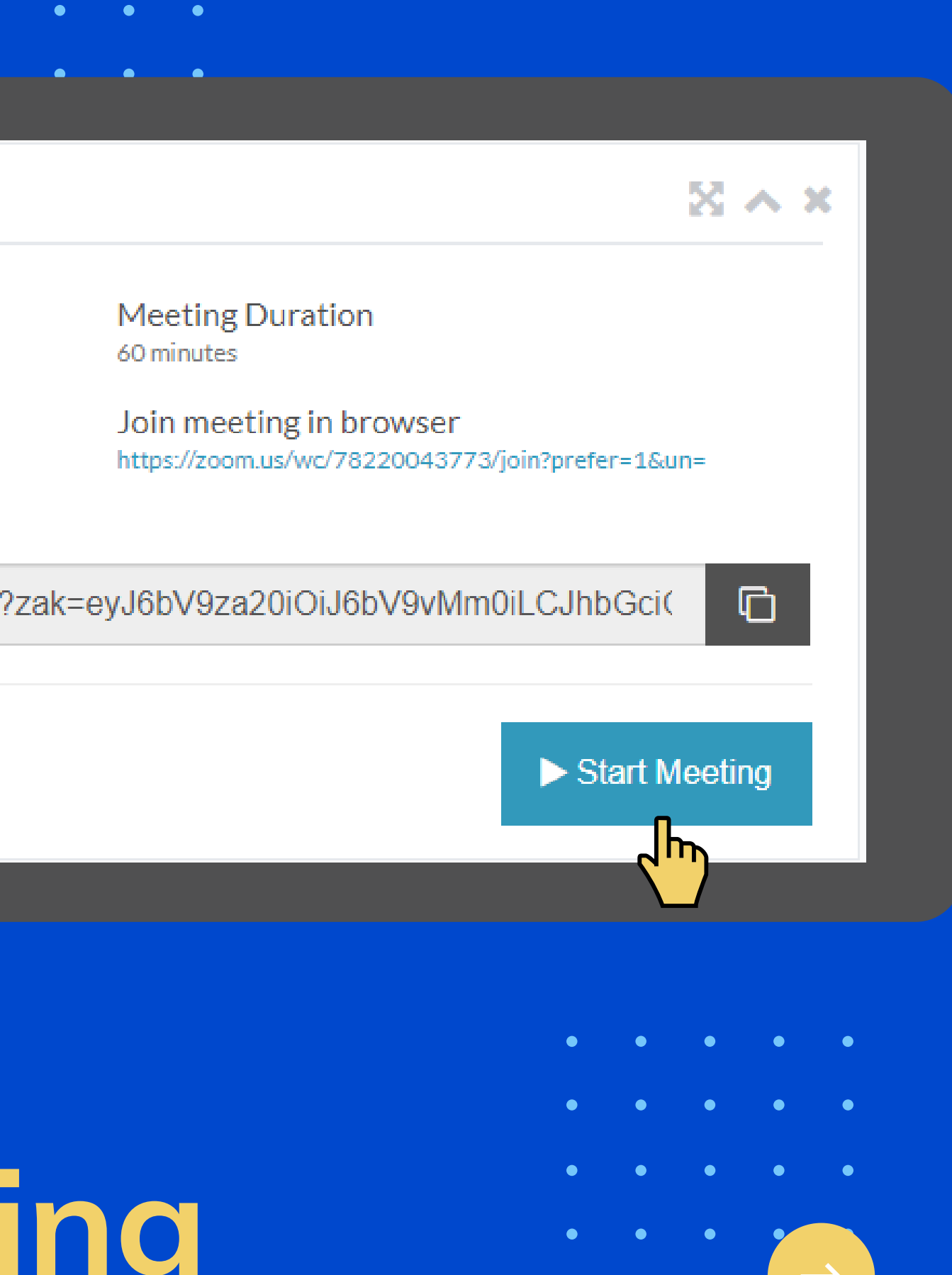

#### Student Perspective

Here is what the student will see when he or she has been invited to a Zoom meeting when they log into SimpleVLE. If the meeting is ongoing, they will be able to join. If the meeting is scheduled for later, they will see a date and time for when the meeting is scheduled to start.

#### Click **Meeting Link**

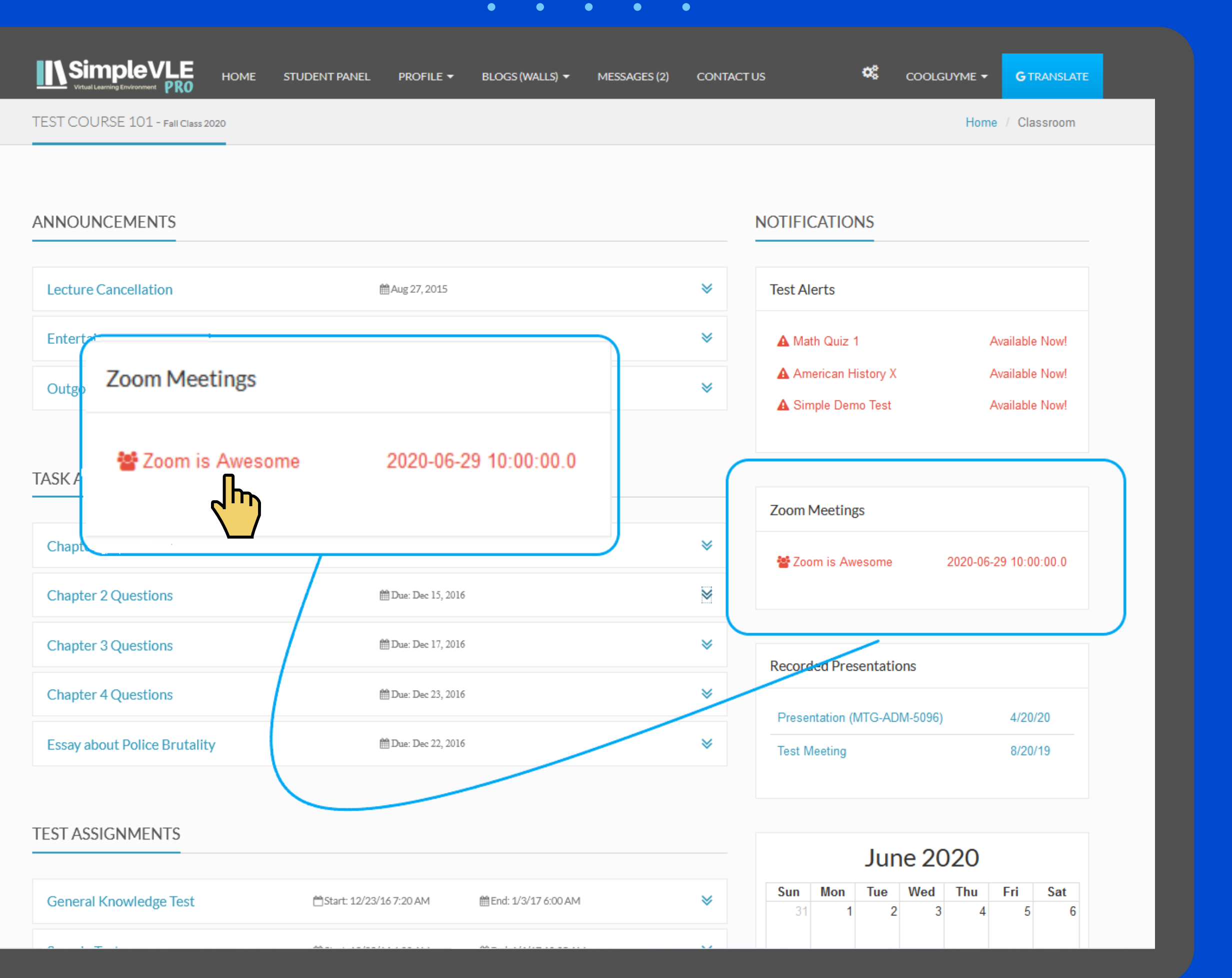

#### Student Joining Meeting

After clicking the link, the student will be able to view the Meeting topic, start time, and password. If the meeting has started the student will be able to click the Join Meeting button for the download version or the Web-Client Join URL to join meeting in browser.

|              | $\bullet$ $\bullet$                                        |
|--------------|------------------------------------------------------------|
|              |                                                            |
| ME STUDENT F | PANEL PROFILE 🔻 BLOGS (WALLS)                              |
|              | JOINING ZOOM MEETING                                       |
|              | <b>Topic</b><br>Zoom is Awesome                            |
|              | Meeting Password                                           |
|              | Start Time<br>2020-06-29 10:00:00.0                        |
|              | Web-Client Join URL<br>https://zoom.us/wc/78991679049/join |
|              | × Cancel                                                   |
|              |                                                            |
|              | 🋗 Due: Dec 12, 2016                                        |
|              |                                                            |

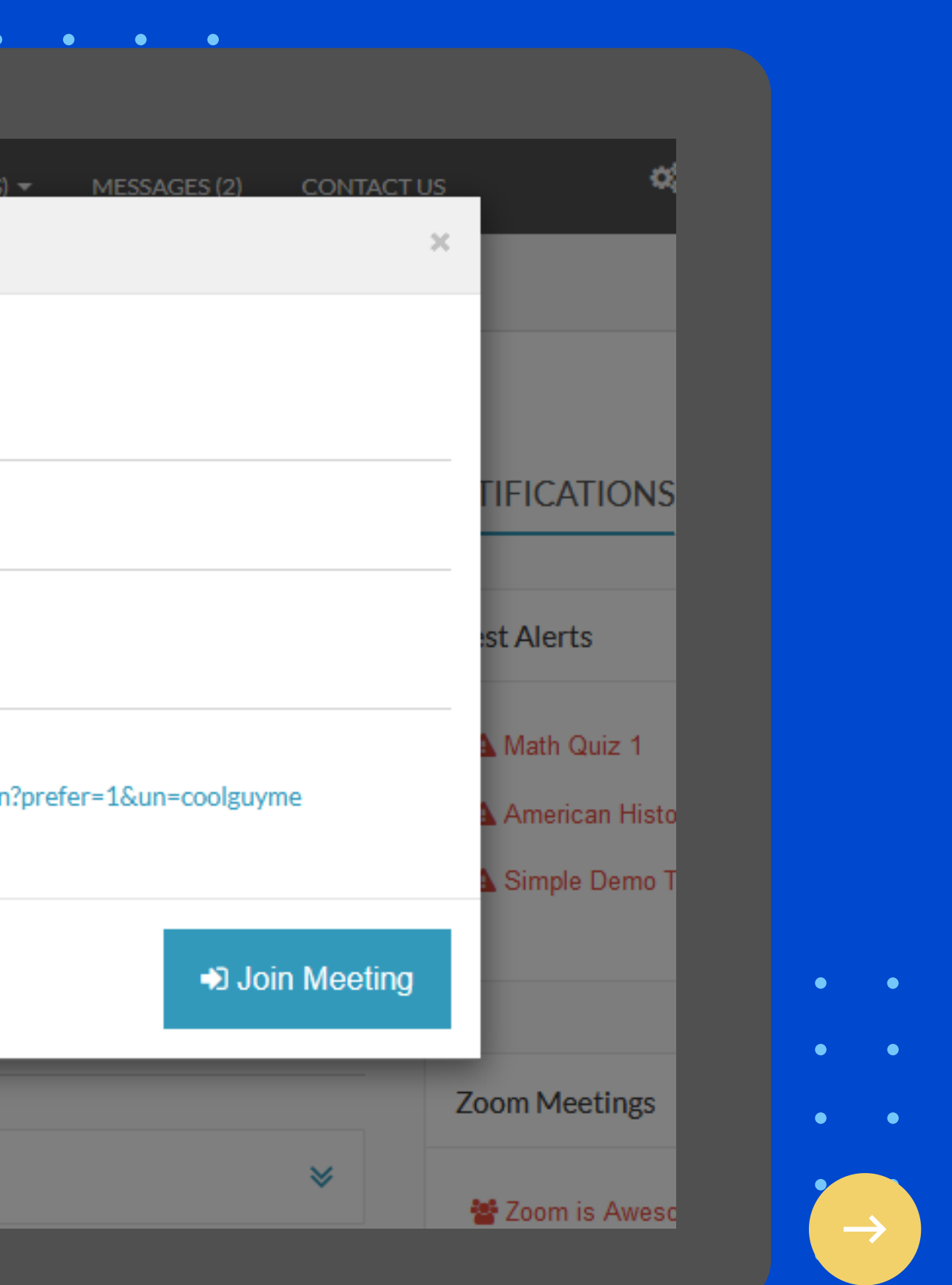

• •

### Uninstalling

In order to uninstall or deauthorize SimpleVLE from your Zoom Account, you must login to Zoom and do the following:

- Navigate to Zoom App Marketplace
- Click Manage > Installed Apps or Search for the SimpleVLE App.
- Click the SimpleVLE App
- Click Uninstall

|           |                              | • • • •                              | •         |
|-----------|------------------------------|--------------------------------------|-----------|
| Name      | App Info                     | Installer                            |           |
| simplevle | Account Level<br>Unpublished | Myself<br>Subscribed Jun 04 11:11 PM | Uninstall |
|           |                              |                                      |           |

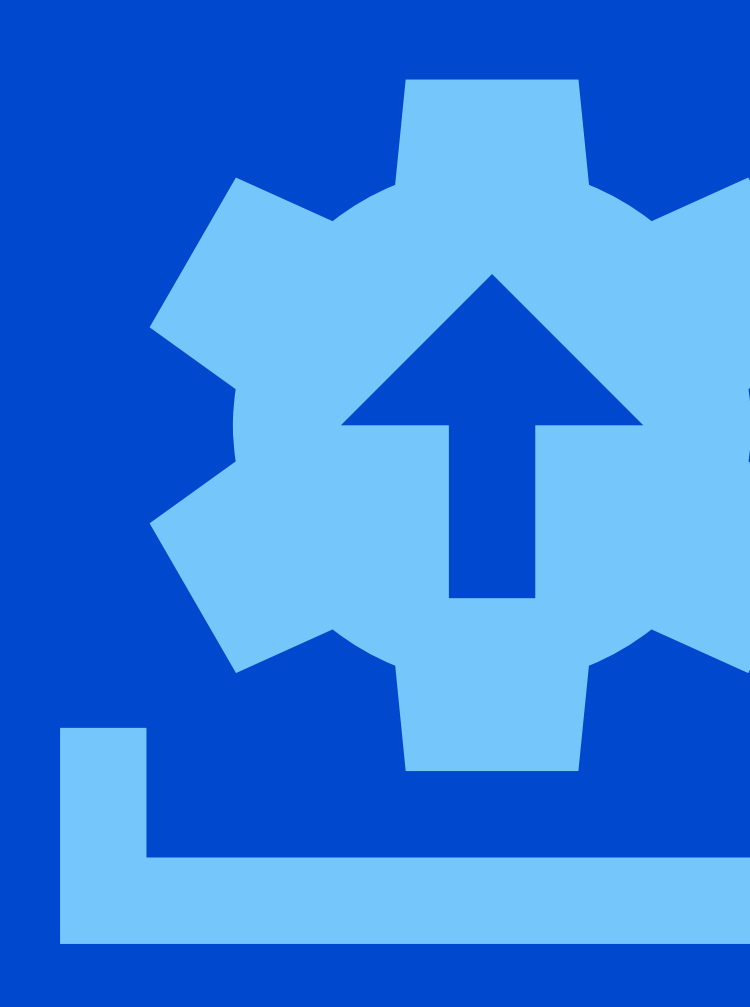

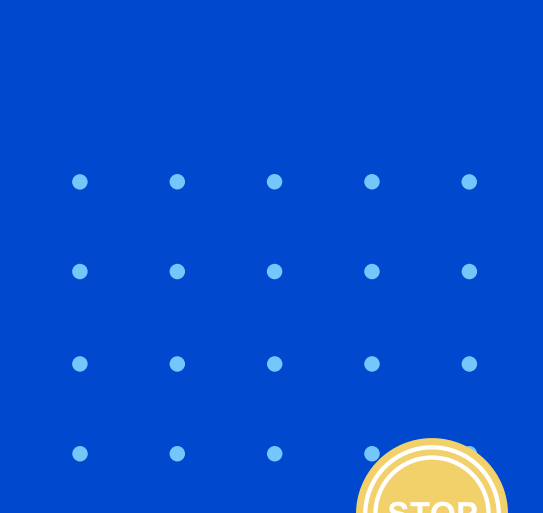

# Webinars

If your account includes a webinar plan, you will be able to create, view, edit, and invite students to your webinars the same way that we described for meetings.

#### **Zoom Integration**

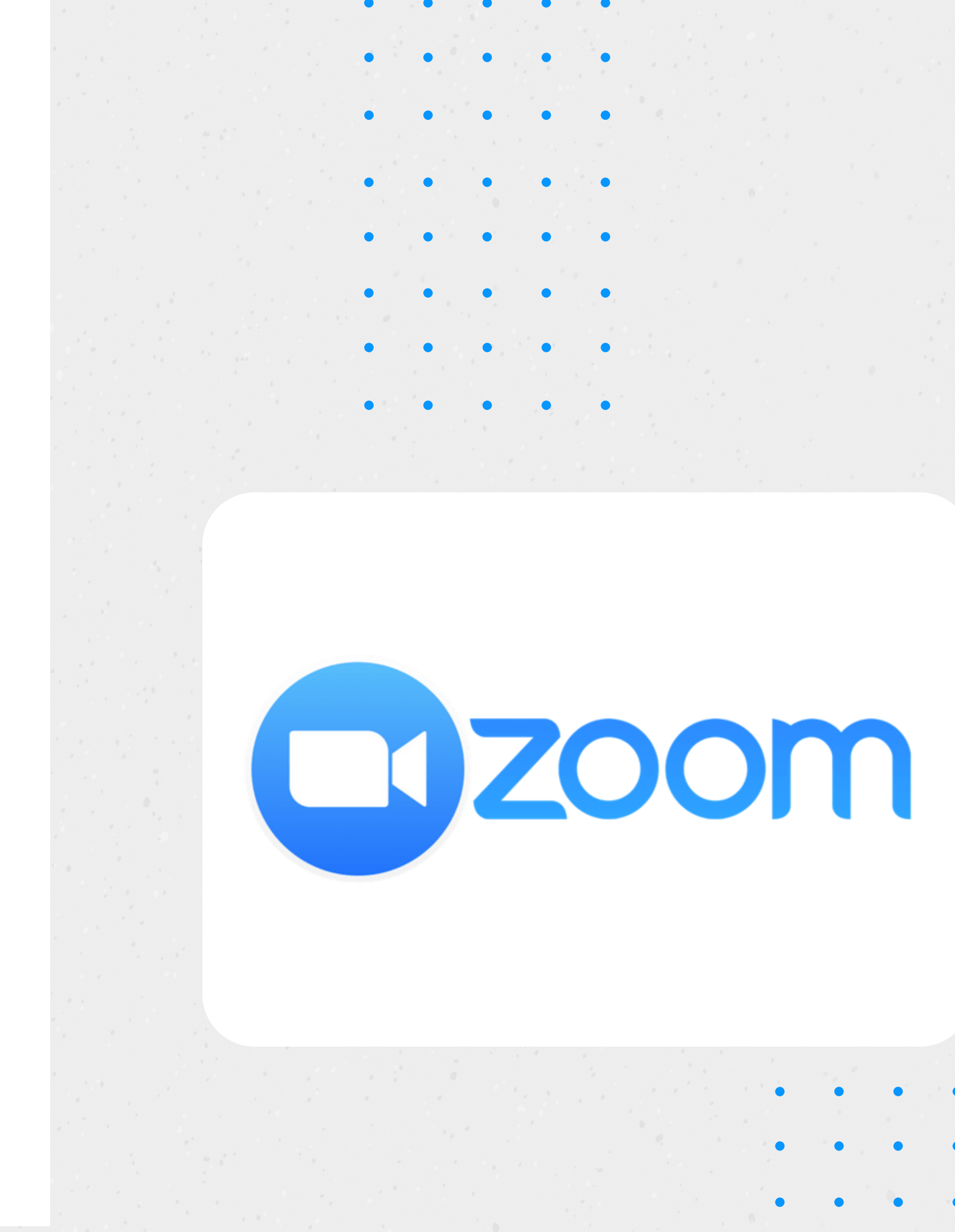

SIMPLISTECH

### Questions or Concerns

If you have any questions or concerns, please email us at support@simplevle.com or contact us here.

#### **Zoom Integration**

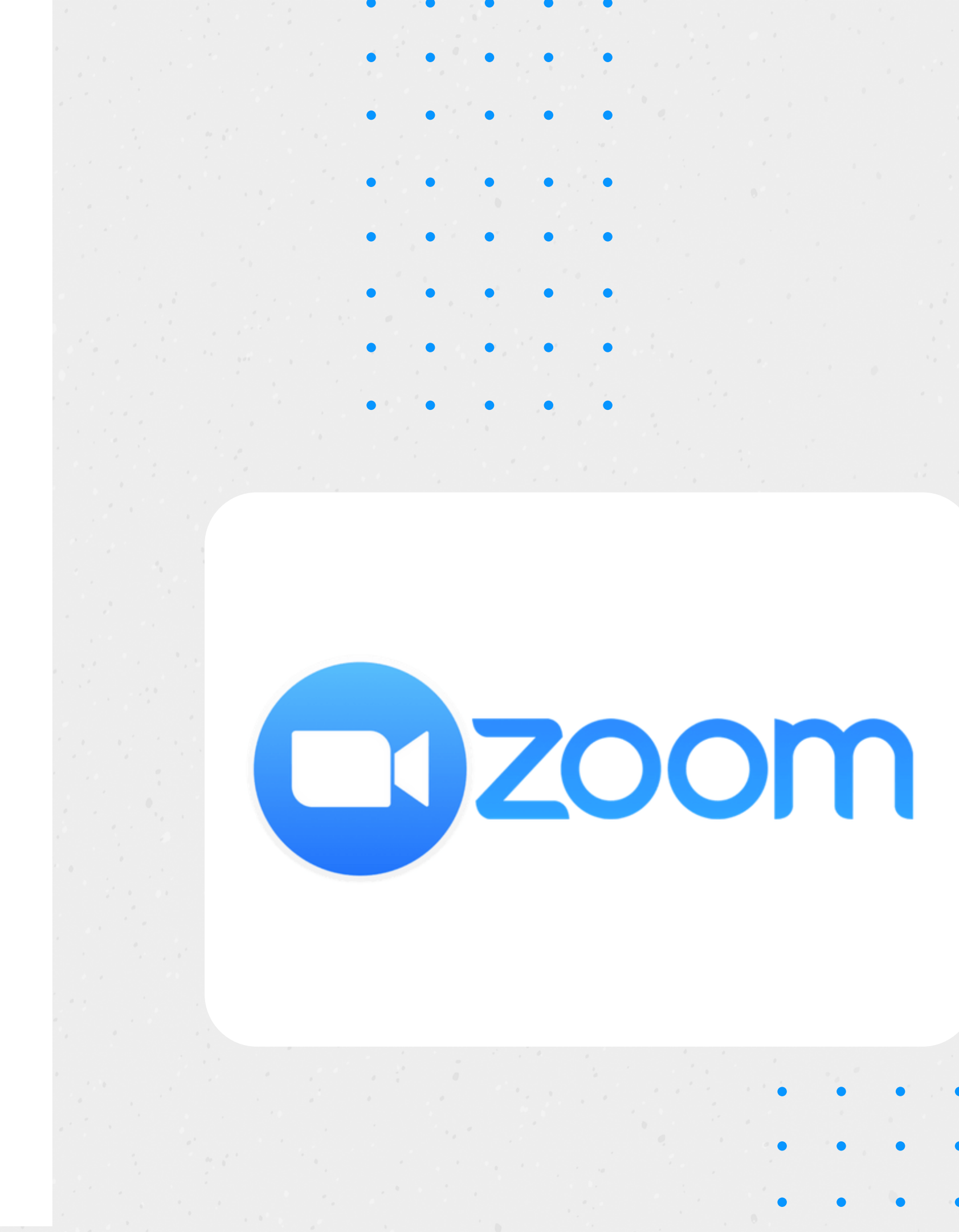

SIMPLISTECH